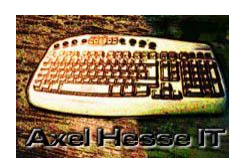

## Axel Hesse

Freistraße 12 06295 Lutherstadt Eisleben Tel.: 0 34 75 – 68 12 12 Mobil: 0151-40071749 E-Mail: <u>ax-hesse@t-online.de</u> Web: <u>www.ax-hesse.de</u>

<u>FREIBERUFLICHER DOZENT FÜR INFORMATIK</u>

## Computerfestplatten Bereinigen und Defragmentieren

- Öffnen des Dateimanagers (Windowsexplorer)
- Ruf die Lokale Festplatte C: auf

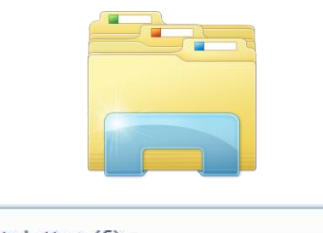

- Festplatten (6)
   Lokaler Datenträger (C:)
   2,66 GB frei von 55,7 GB
   Velume (K2)
- Rechte Maustaste auf Festplattensymbol → Eigenschaften
- Als nächstes erscheint folgendes Fenster
- Linke Maustaste auf den Schalter "Bereinigen"

Die Datenträgerbereinigung sucht nun nach nicht mehr benötigten Dateien.

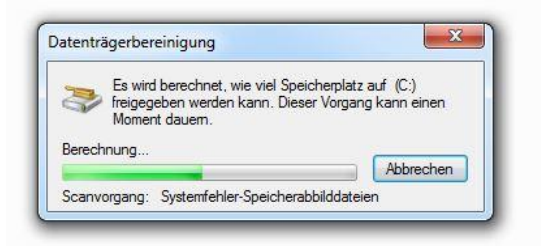

Nach einem Moment zeigt Ihnen das Programm das Ergebnis der Suche an. Klicken Sie auf den Button "Systemdateien bereinigen". Es Beginnt ein zweiter Durchlauf, der noch nach alten Windowsupdates sucht.

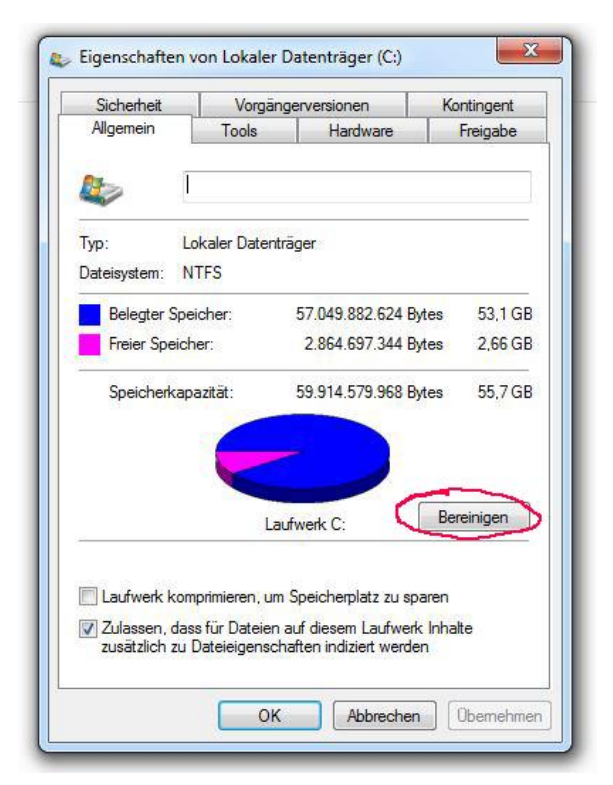

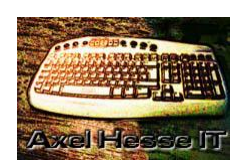

## AXEL HESSE

Freistraße 12 06295 Lutherstadt Eisleben Tel.: 0 34 75 – 68 12 12 Mobil: 0151-40071749 E-Mail: <u>ax-hesse@t-online.de</u> Web: <u>www.ax-hesse.de</u>

FREIBERUFLICHER DOZENT FÜR INFORMATIK

Nach einem Moment sehen Sie erneut eine Übersicht der gefundenen
Dateien, dieses Mal werden jedoch auch nicht mehr benötigte
Systemdateien aufgeführt. Wählen Sie die zu <u>alle</u> Dateitypen aus und klicken
Sie erst auf "OK" und danach auf
"Dateien löschen".

| Möchten Sie   | diese Dateien wirklich |  |
|---------------|------------------------|--|
| unwiderruflic | h löschen?             |  |
|               |                        |  |
|               |                        |  |
|               |                        |  |
|               |                        |  |

- die Datenträgerbereinigung ist jetzt abgeschlossen
- zum Abschluss wählen sie die Registerkarte "Tools" → "Jetzt defragmentiere" bei Windows 8.1 und Windows 10 → "Optimieren"

| latentragerbereinigung                                  | Weitere Optionen                                                                         | rec laste                                            |         |
|---------------------------------------------------------|------------------------------------------------------------------------------------------|------------------------------------------------------|---------|
| Durch das Ber<br>51,8 MB Speid<br>Zu löschende Dateien: | einigen des Datenträgers<br>cherplatz auf (C:) freigegel                                 | können bis zu<br>ben werden.                         |         |
| Downloaded P                                            | rogram Files                                                                             | 0 Bytes                                              |         |
| 🔽 📑 Temporary Internet Files                            |                                                                                          | 8,10 MB                                              |         |
| 🔽 🔞 Papierkorb                                          |                                                                                          | 0 Bytes                                              | Ξ       |
| 🔽 🍓 Service Pack-Sicherungsdateien                      |                                                                                          | 0 Bytes                                              |         |
| I Temporāre Dateien                                     |                                                                                          | 38,6 MB                                              | +       |
| peicherplatz, der freig<br>Beschreibung                 | egeben wird:                                                                             | 51,81                                                | ИB      |
| Downloaded Program<br>downloaded automati               | Files are ActiveX controls<br>cally from the Internet whe<br>corarily stored in the Down | and Java applet<br>nyou view certa<br>loaded Program | s<br>in |
| Files folder on your ha                                 | ard disk.                                                                                | View Files                                           |         |

| Sicherheit Vorgänge                                              | rversionen                                | Kontingent         |  |
|------------------------------------------------------------------|-------------------------------------------|--------------------|--|
| Allgemein (Tools)                                                | Hardware                                  | Freigabe           |  |
| Fehlerüberprüfung<br>Mit dieser Option wird<br>Fehler überprüft. | das Laufwerk auf                          | prüfen             |  |
| Mit dieser Option werd<br>Laufwerk defragmentie                  | en die Dateien au<br>ert<br>Jetzt defragn | f dem<br>nentieren |  |
| Siebenung                                                        |                                           |                    |  |
| Sicherung                                                        |                                           |                    |  |
| Mit dieser Option werd<br>Laufwerk gesichert.                    | en <mark>die</mark> Dateien au            | f dem              |  |
| Mit dieser Option werd<br>Laufwerk gesichert.                    | en die Dateien au<br>Jetzt sic            | fdem<br>hem        |  |